# RWD 響應式網頁設計(Responsive Web Design)

RWD 響應式網頁設計又稱為回應式網站設計,是指:

**1**網站能跨平台使用,自動偵測使用者上網的裝置尺寸

②能針對不同螢幕的大小而自動調整網頁圖文內容,給使用者最佳瀏覽畫面

③使用者可以使用單一網址,以更輕鬆的方式分享及連結到您的內容

④無需維護多個內容相同的網頁,減少維護處理時間

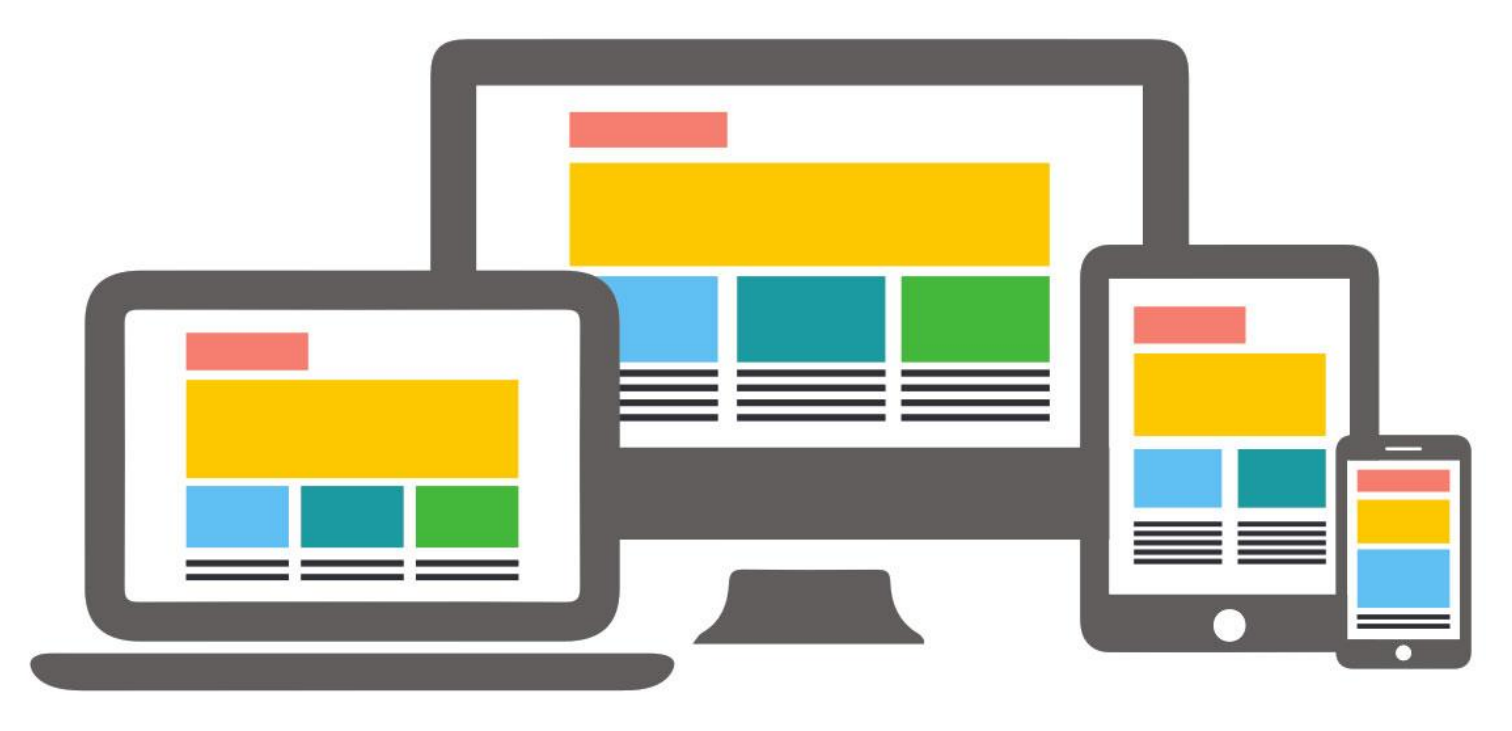

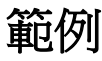

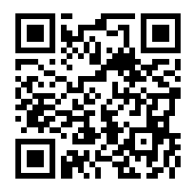

賴騏濬老師數位教學 http://chichuntec.strikingly.com/

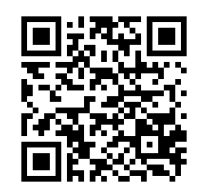

仙徠山莊 http://xianlei2015.strikingly.com/

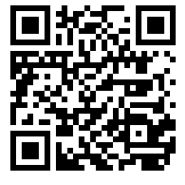

三畝庭果園 麻豆文旦 三畝庭文旦 有機文旦 http://sunmoonfarm-and-shop.strikingly.com/

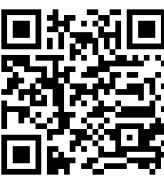

湘益水果園 http://shiangyi1311.strikingly.com/

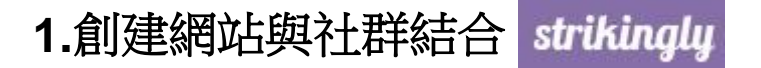

## www.strikingly.com

# 看看大家在 Strikingly 上創建的精彩網站吧

我們的使命是讓每個人創建一極棒的網站。 Strikingly成就了成千上萬的企業、想法及個人檔案,那您又會建立什麼呢?

| 全部 企業 作            | 品集 | 新創公司 玩味 個人 育                     | 商城 | 活動 ORGANIZATION                  |
|--------------------|----|----------------------------------|----|----------------------------------|
| 免費版                |    | 專業版                              |    | 基本版                              |
| <b>\$0</b> 永久      |    | <b>\$20</b> / 月<br><sub>月繳</sub> |    | <b>\$12</b> / 月<br><sub>月繳</sub> |
| 您正在使用此方案           |    | 開始免費試用期                          |    | 開始免費試用期                          |
| Strikingly.com網域   |    | 自訂網域                             | 0  | 自訂網域                             |
| 無限免費版網站            | 0  | 3個專業版網站                          | 0  | 2個基本版網站 🕜                        |
| 每月頻寬5 GB           | 0  | <b>無限</b> 免費版網站                  | 0  | 無限免費版網站 🕜                        |
| 每個網站的總存儲空間為 500 MB | 0  | 無限頻竟                             |    | 每月頻寬50 GB 🕢 🚱                    |
| 線上商城 - 每個網站1件商品    | 0  | 每個網站的總存儲空間為 3 GB                 | 0  | 每個網站的總存儲空間為 1 GB 🛛 🚱             |
| 邀請協作者              | 0  | 線上商城 - 每個網站300件商品                | 0  | 線上商城 - 每個網站5件商品 🛛 🚱              |
| 24小時服務             | 0  | 網站會員功能                           | 0  | 24小時服務 🚱                         |
| 柳元左片田山之安           |    | 多頁面網站                            | 0  | 眼场在港社田地                          |
| 芯止仕使用 応 力 余        |    | Strikingly應用程式商店                 | 0  | 用始光質訊用期                          |
|                    |    | 手機指令按鈕                           | 0  | 14天無風險免费試用                       |
|                    |    | 嵌入HTML/CSS/JavaScript            | 0  |                                  |
|                    |    | 移除Strikingly商標                   | 0  |                                  |
|                    |    | 使用密碼保護您的網站                       | 0  |                                  |
|                    |    | 站内搜索                             | 0  |                                  |
|                    |    | 上傳自定義字體                          | 0  |                                  |
|                    |    | 24小時服務                           | 0  |                                  |

14天無風險免費試用

| 免費版套餐<br><b>\$0</b> 永久          | 無限免費版網站<br>Strikingly.com網域<br>每月頻寬5 GB<br>每個網站的總存儲空間為 500 MB | 線上商城 - 每個網站1件商品<br>邀請協作者<br>24小時服務 |
|---------------------------------|---------------------------------------------------------------|------------------------------------|
| 營銷版套餐                           | 即時聊天、會員系統、電子報我全都要!                                            | 升級營銷套餐可以為你的網站開啟即時聊                 |
| <b>\$10+</b> / 月                | 天功能,還可以增加網站會員功能開啟營                                            | 銷套餐7天免費試用吧                         |
| 網域                              | 域名 為你的網站設置自定義地址以提升 SI                                         | EO 效果。連接網站自定義域名需要選擇                |
| <b>\$24.95</b> / 年              | 一個Strikingly套餐。 在此註冊一個新網域                                     | ;。                                 |
| <b>自定義郵箱</b><br><b>\$25</b> / 年 | 自定義郵箱地址((例如:myname@my<br>加郵箱需填寫域名。 購買自定義郵箱                    | site.com ) 讓你與客戶的溝通更專業,添           |

# 2.申請帳戶

請輸入個人 名字 / 電子信箱 / 自設一組密碼·點擊 馬上開始免費製作!

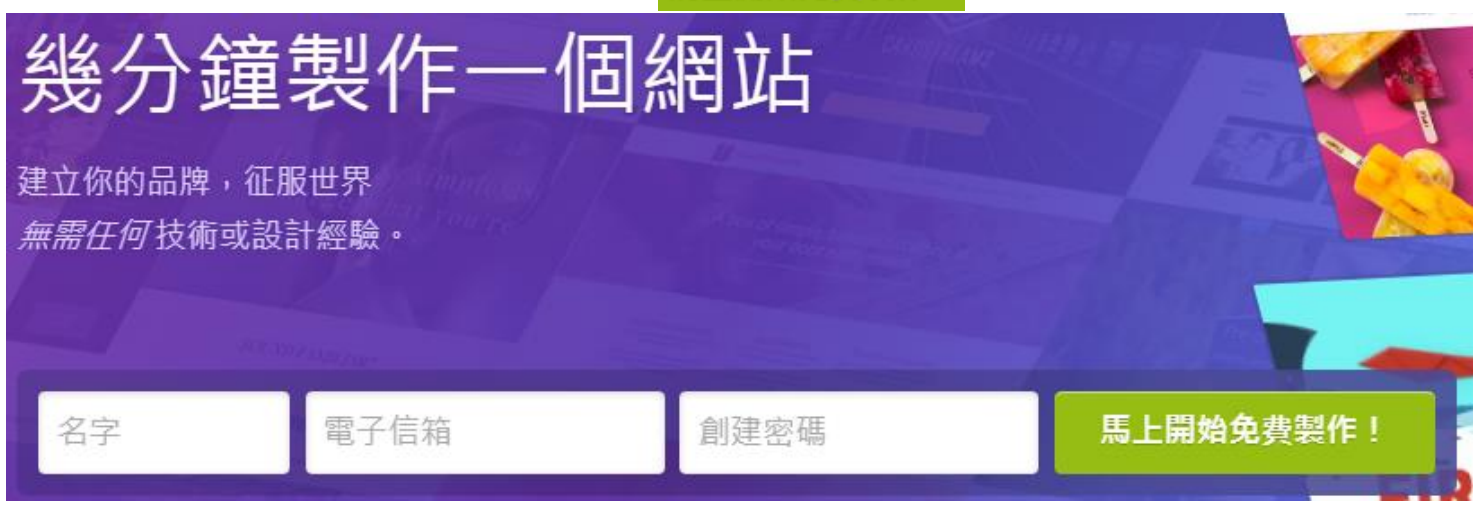

# 3.登入

| 1 首頁畫面右上角 登入                  |
|-------------------------------|
| strikingly                    |
| 電子信箱                          |
| 密碼                            |
| 登入                            |
| 或者,您可以使用以下賬號登陸                |
| FACEBOOK LINKEDIN             |
| <b>2</b> 輸入帳號、密碼後點擊 <b>登入</b> |

## 3.新增網站

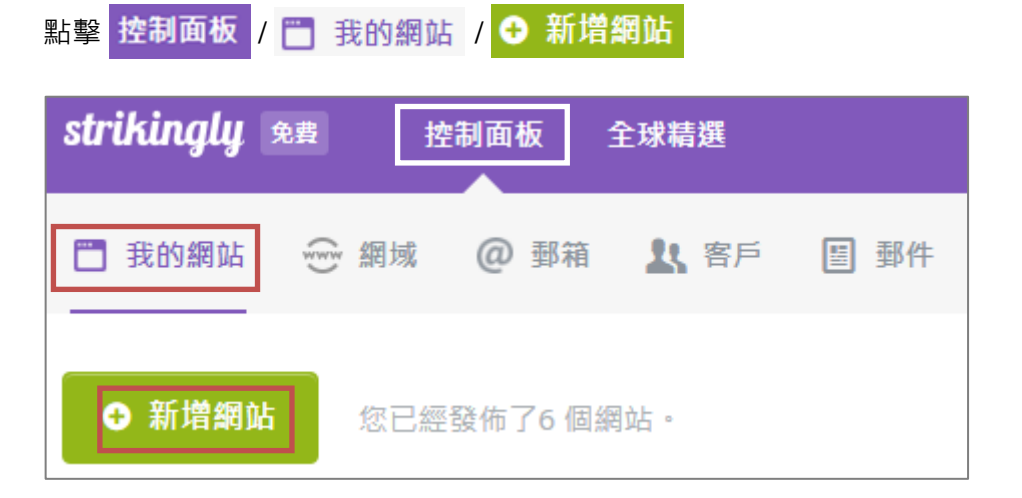

## 4. 選取模板

選取一款模板後,即可馬上開始!

不用擔心,你可以隨時更改模板。在任何模板上添加一個商店或博客

全部 胃商城 配企業 🖌 創業公司 🛪 創意 上 個人 🖋 部落格

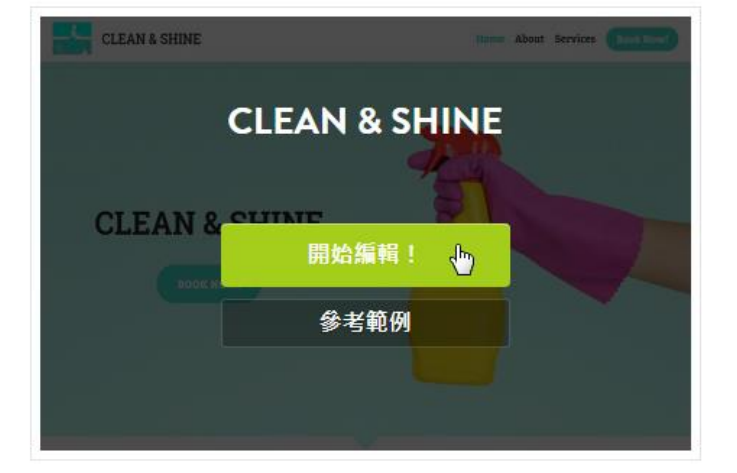

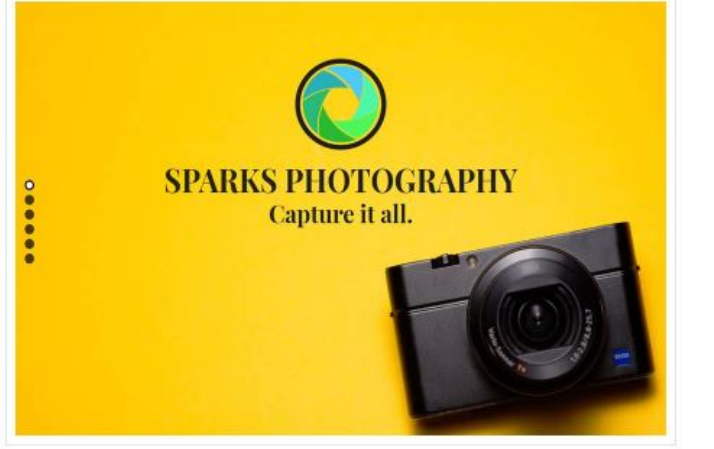

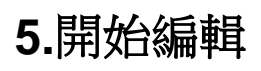

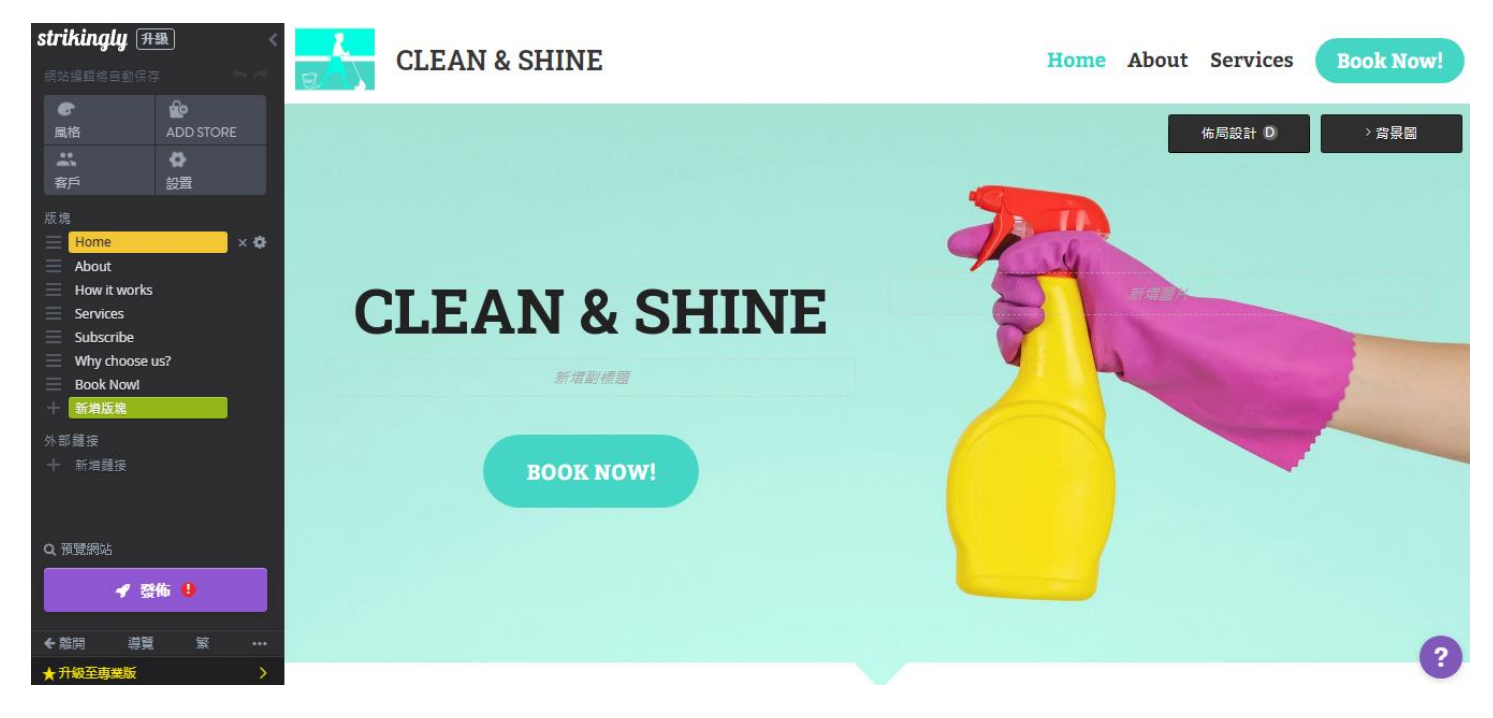

# 6.功能簡介

❶刪除版塊

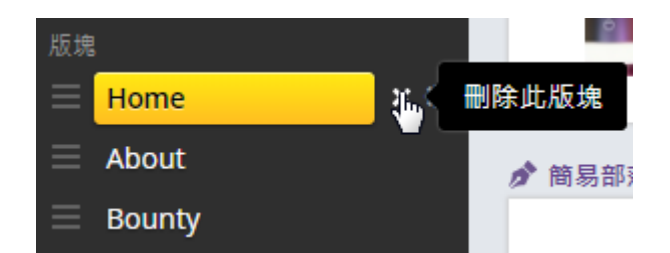

### 2新增版塊

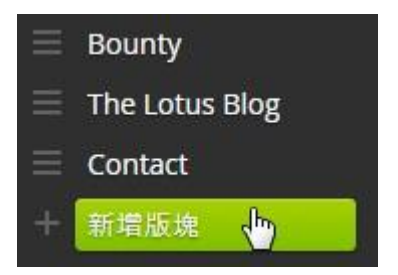

### 3版塊種類

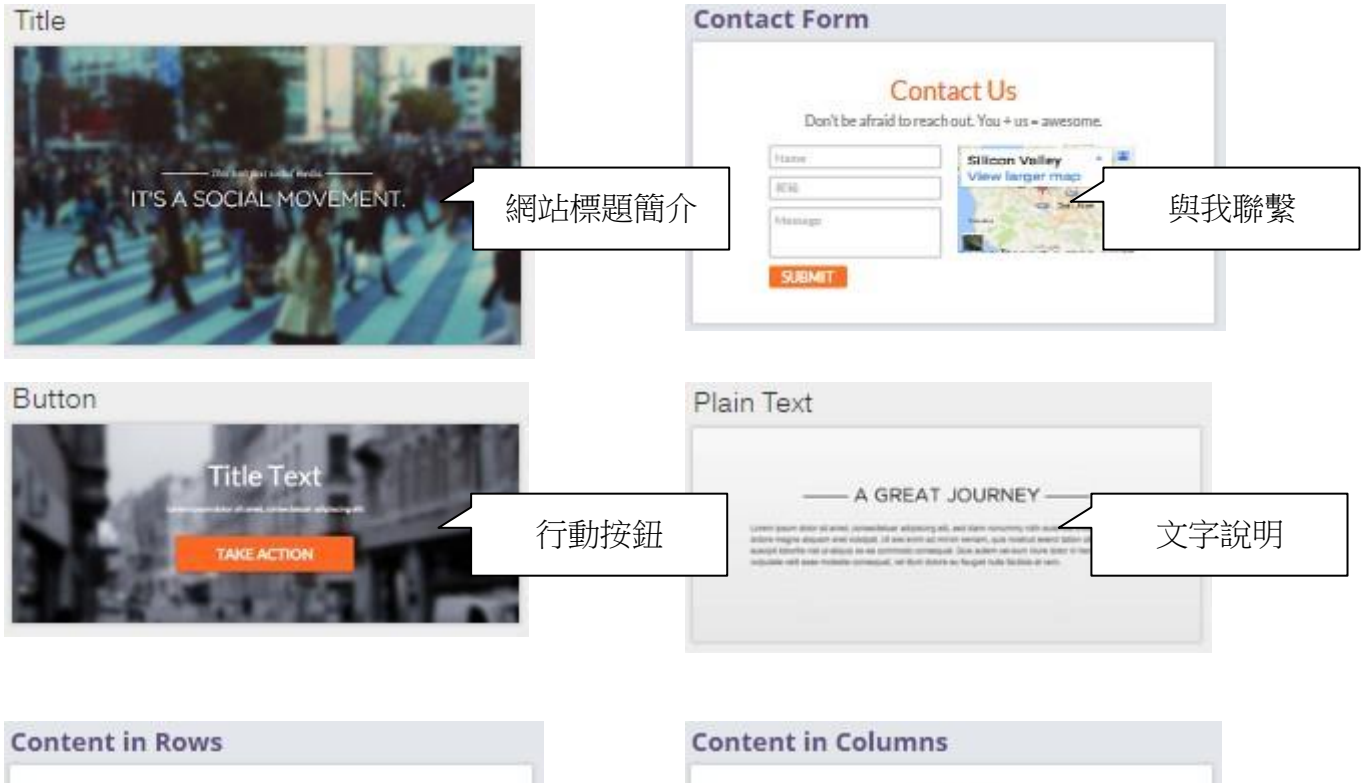

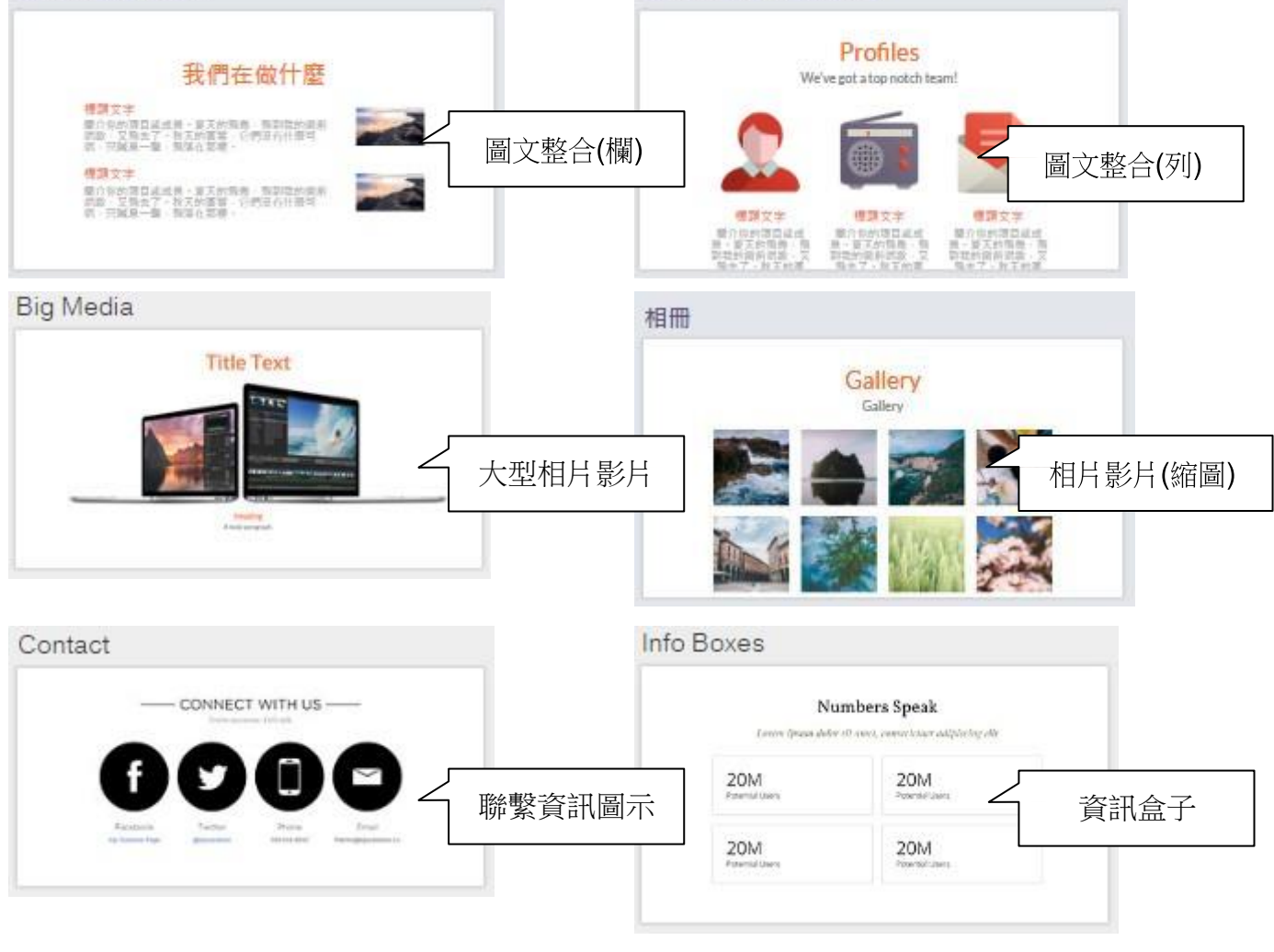

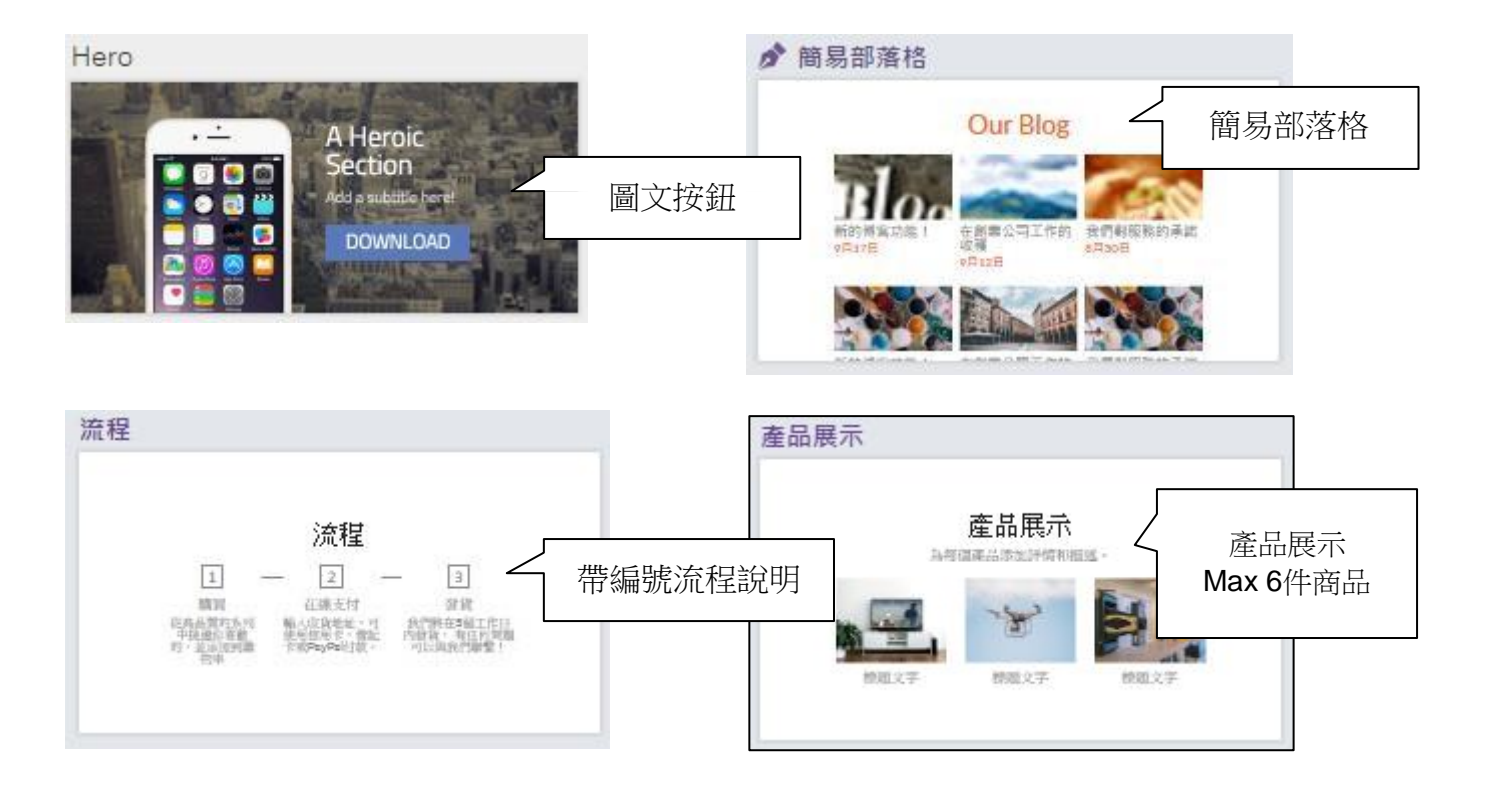

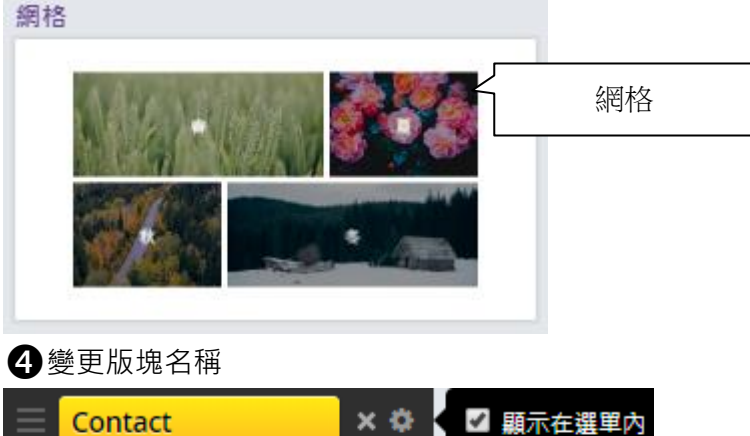

ら 複製

Contact × 🌣 🥒 重新命名 🛄 新增版塊

#### 5 變更版塊順序

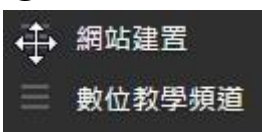

### 6 随時保存

網站預設會在您變更網頁資料時立即自動保存

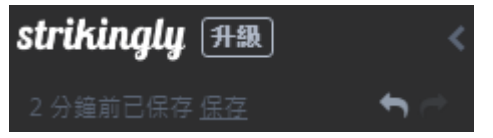

### 7.版塊內容設定 ❶<sub>文字模式</sub>:

 $\mathbf{B} \quad \underline{\mathbf{U}} : \exists \mathbf{\cdot} \equiv \mathbf{\cdot} \equiv \mathbf{\cdot} \equiv \mathbf{\cdot} \equiv \mathbf{A} \cdot \mathbf{O} \quad \mathbf{\cdot} \quad \mathbf{T} \quad \cdots$ 

# Clean Home. Professional Expert house cleaning ser

2 按鈕模式:

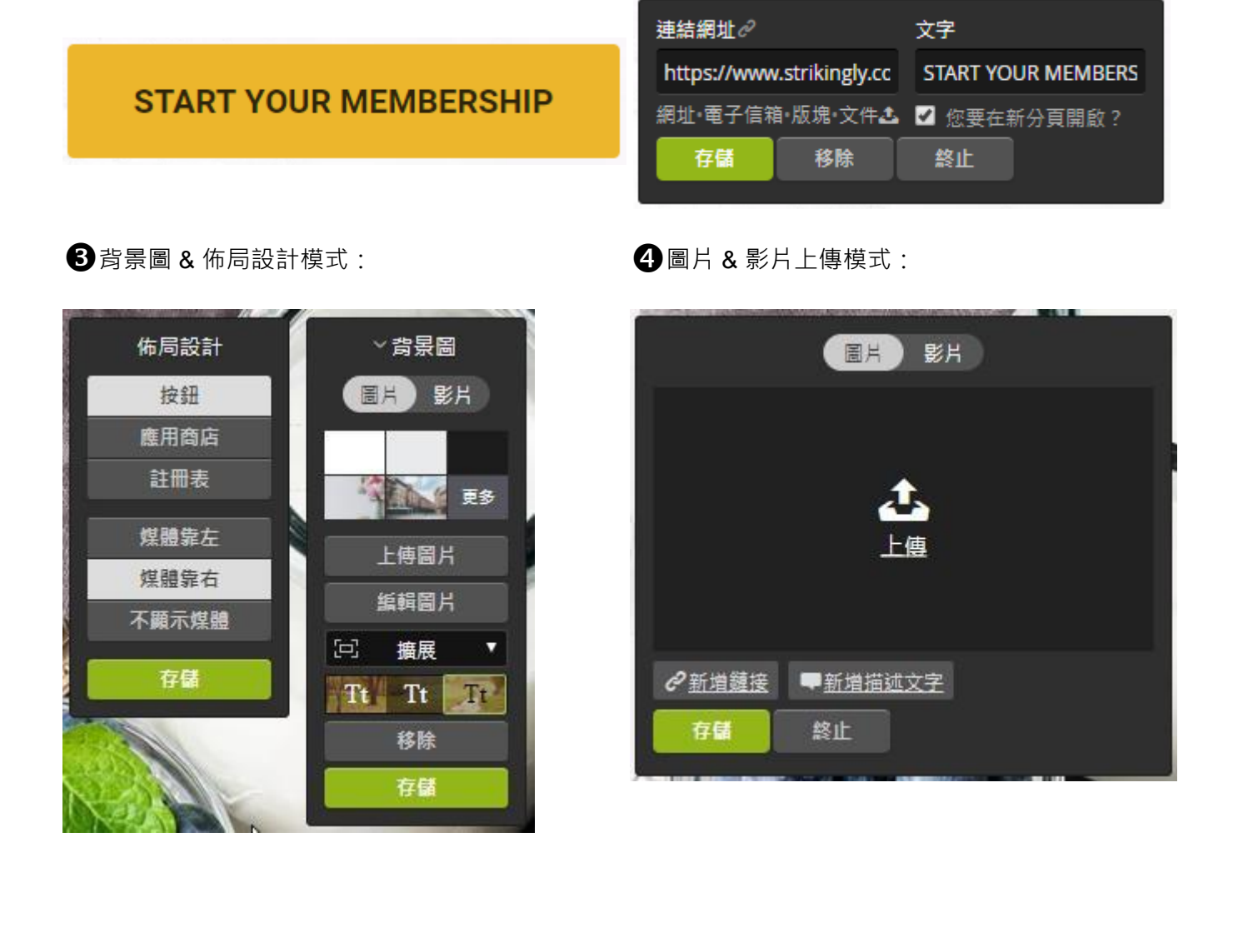

### ⑤上傳圖片 (Max 500MB容量)

| ▲ 上傳新圖片     | ■ 已上傳的圖片 | 會 STRIKINGLY圖片庫 |                          |         | ×                                  |
|-------------|----------|-----------------|--------------------------|---------|------------------------------------|
| 所有已上傳的圖片    |          |                 |                          | 228 ite | 現在導入圖片<br>ms, 75.8 MB storage used |
| <b>導入園片</b> | ĩ        | -               | and <sup>2</sup> pataras |         |                                    |
|             |          |                 |                          |         | 米其林烘焙                              |

### 6 使用圖庫

| ▲ 上傳新圖片         | ■ 已上傳的圖片 | 會 STRIKINGLY圖片庫 |     |          | ×                  |
|-----------------|----------|-----------------|-----|----------|--------------------|
| 應用商店徽章          | 圓面圖標     |                 |     |          |                    |
| 圓面圖標 - 專業<br>版  |          |                 |     |          |                    |
| 平面現代圖標 -<br>專業版 | ×÷       |                 | - 🔍 |          | 0                  |
| 精緻圖標            |          |                 |     |          |                    |
| 線條圖標            |          |                 |     |          |                    |
| 圓面圖標            |          |                 |     |          | 29                 |
| 社交圖標 - 黑色       |          |                 |     |          |                    |
| 社交圖標 - 棕色       | 151      |                 |     | <b>A</b> |                    |
| 社交圖標 - 藍色       |          |                 |     |          |                    |
| 社交圖標 - 綠色       |          |                 |     |          |                    |
| ▲ 上傳新圖片         | ➡ 已上傳的圖片 | 會 STRIKINGLY圖片庫 |     |          | ×                  |
| (搜索所有圖片         |          | Q               |     | P        | owered by Unsplash |

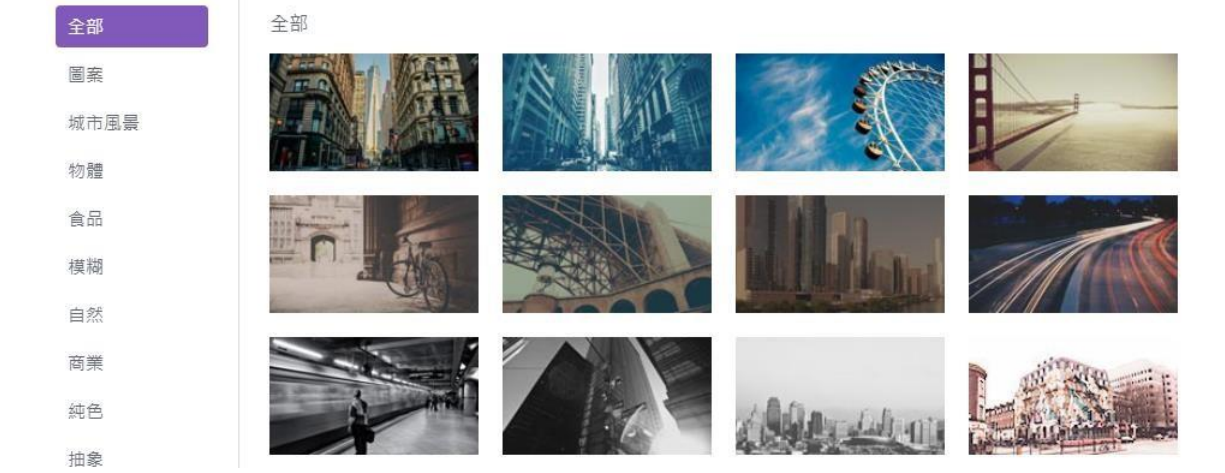

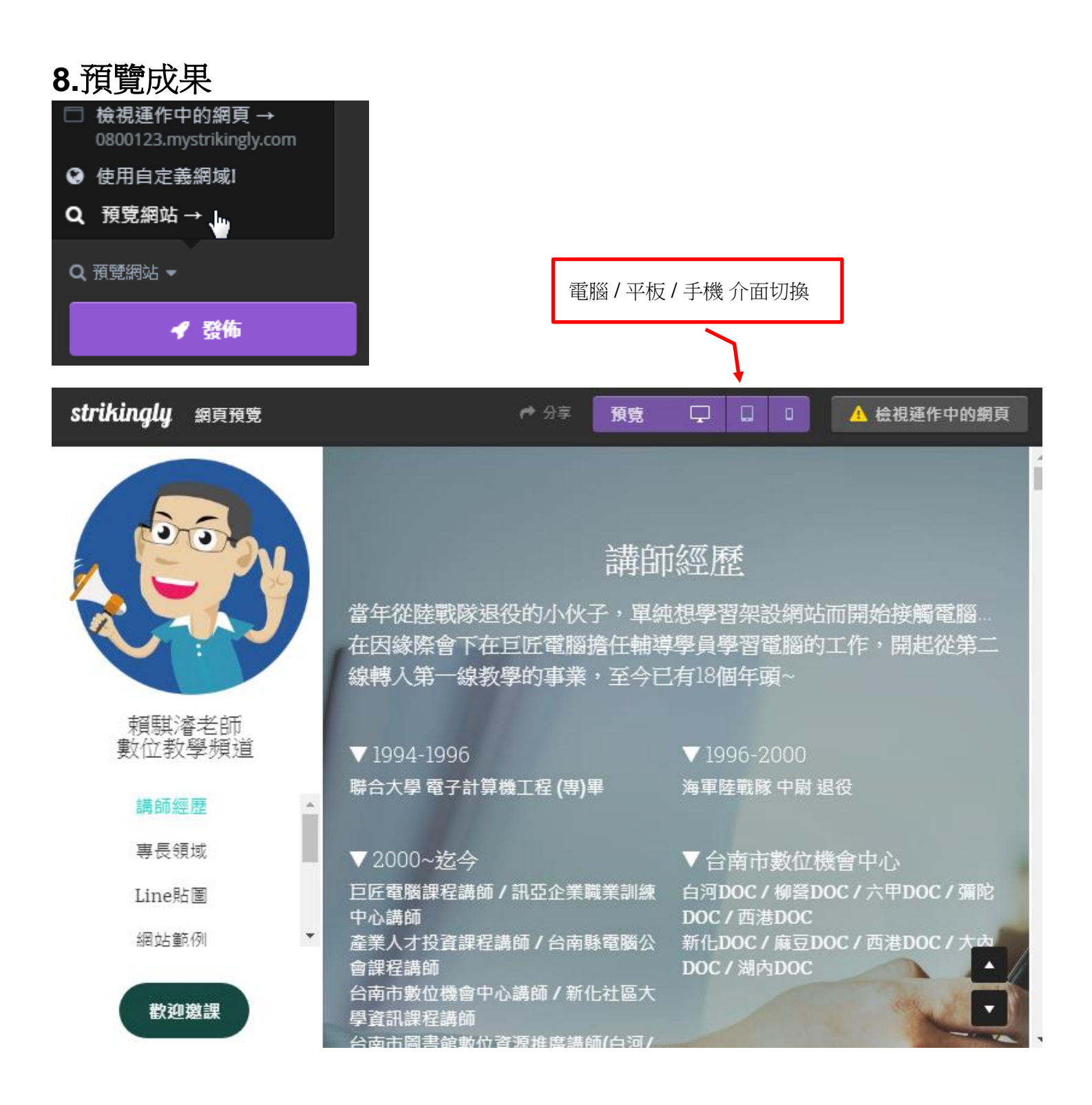

# 9.網站設定

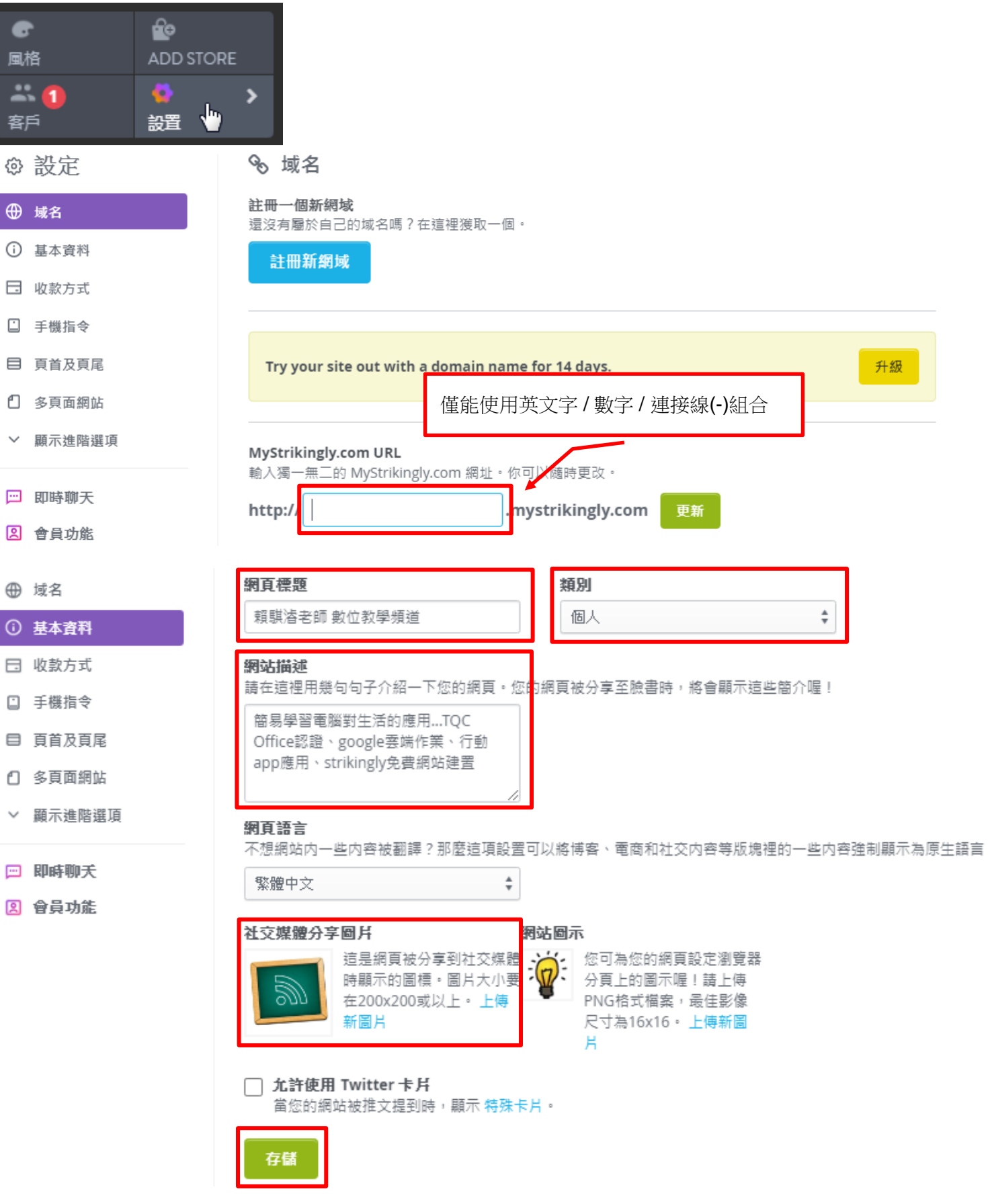

### ★社群分享畫面:

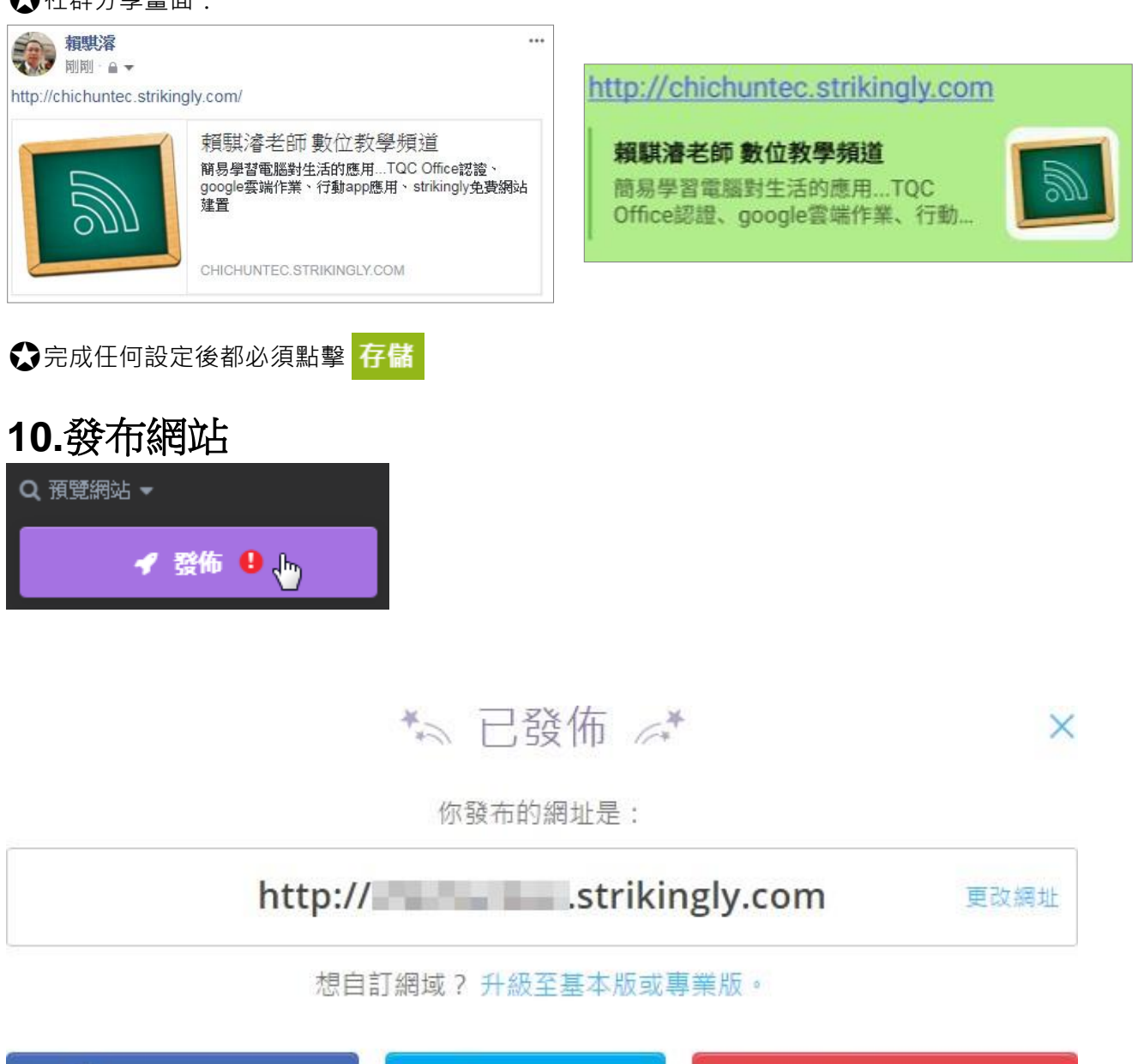

🎔 分享至推特

Mail State State

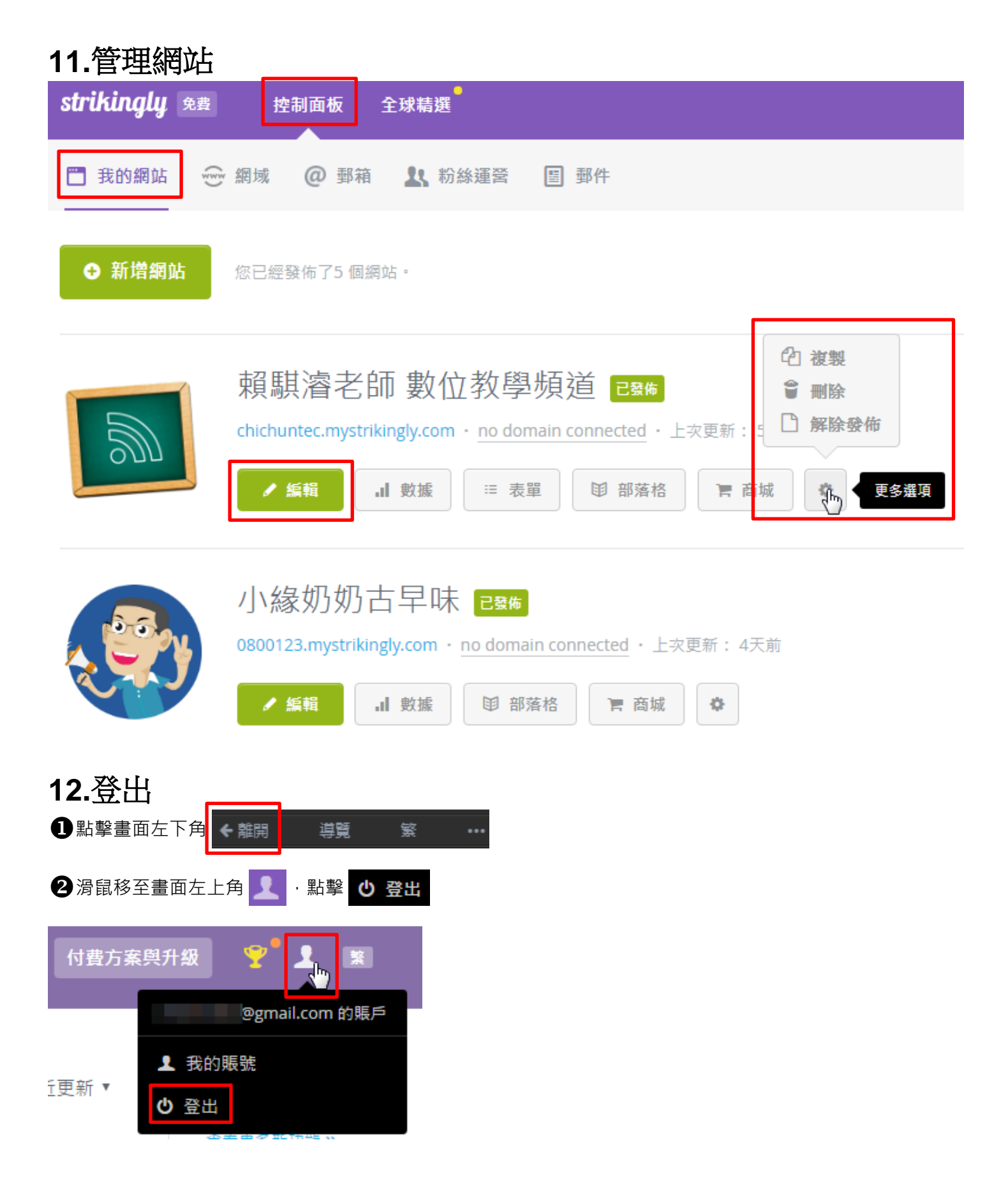

## 13. 連結語法

- ●撥打電話:tel:電話號碼
- 〇電子郵件:mailto:電子郵件
- ●網址連結:http://yourwebsite.com 〇板塊標籤:#2
- 例:tel:0937123456 或 tel:06123456
- 例:mailto:123@gmail.com
- (適用表單/地圖/網站...等具有完整網址資料皆可)
- 輸入#2即可連結該網頁第2板塊

## 14. google 網站管理員

●點選設置/顯示進階選項/服務/ 如何核實網站地圖,并且提交至Google? (如下圖)

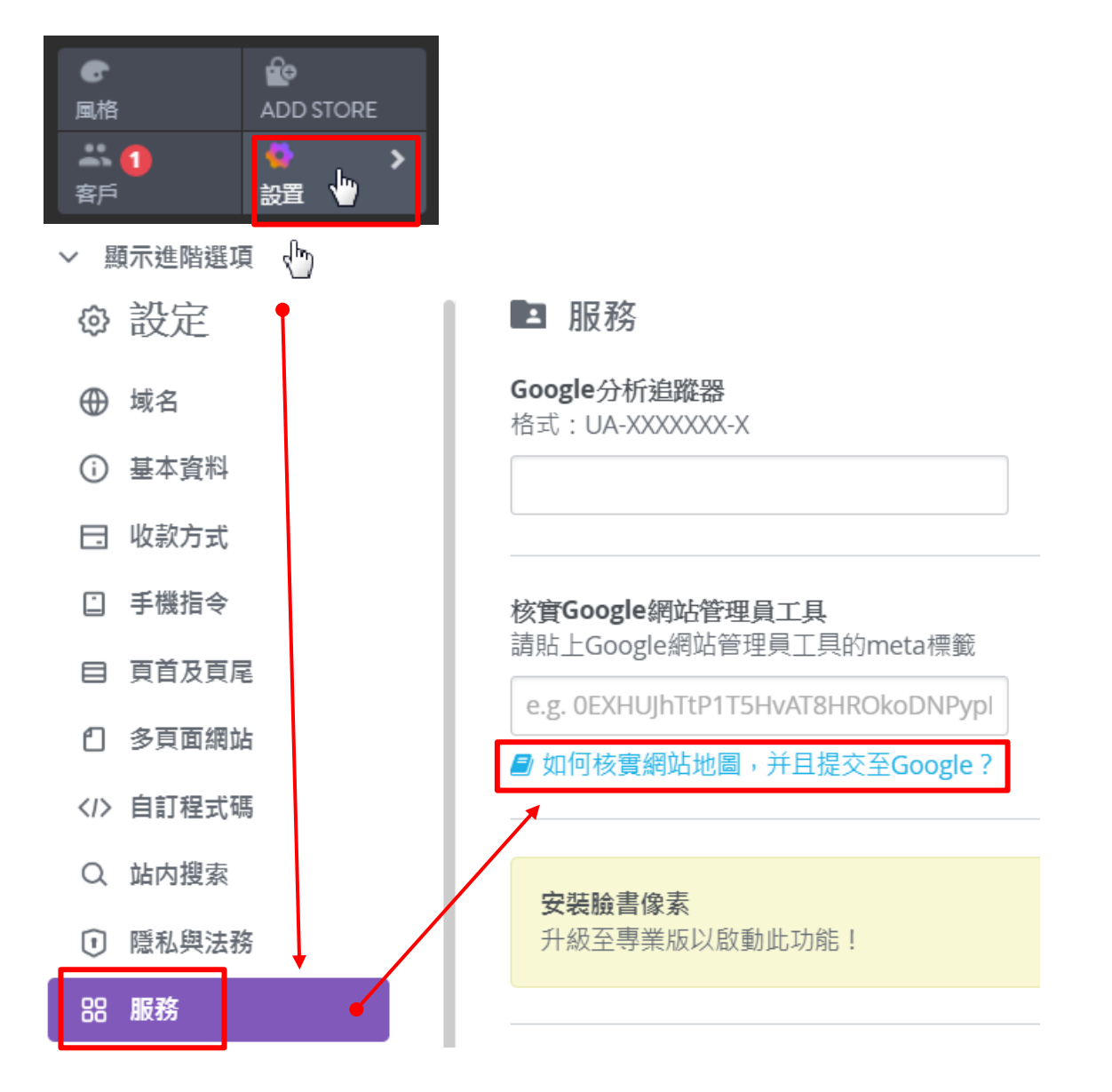

#### 2點選 Google's Search Console (如下圖)

Strikingly Developer June 25, 2020 12:25

How do I verify Webmaster Tools and submit a sitemap to Google?

Verifying your site with Google's Search Console give you access to all kinds of cool stuff, and lets you submit a sitemap to improve your SEO!

Here's how to do it.

Verifying your site

1. Go to Google's Search Console and login using your Google account. (You can create one if you don't yet have one.)

3 輸入網站網址,並點選 經續 (如下圖)

# 歡迎使用 Google Search Console

| <ul> <li>網域 新加速</li> <li>• 涵蓋所有子網域 (m.、www.等) 的網址</li> <li>• 涵蓋 https 或 http 的所有網址</li> <li>• 必須進行 DNS 驗證</li> </ul> | 或 | <ul> <li>一次一次一次一次一次一次一次一次一次一次一次一次一次一次一次一次一次一次一次</li></ul> |
|----------------------------------------------------------------------------------------------------|---|-----------------------------------------------------------|
| example.com<br>輸入網域或子網域<br>繼續                                                                                        |   | 2://ws-lunchbox.mystrikingly.com/<br>輸入網址                 |

選取資源類型即可開始操作

### 4 點選 HTML 檔案 / HTML 標記 / 複製

| 驗證擁有權<br>http://ws-lunchbox.mystrikingly.com/                                          |                                           |    |  |  |  |
|----------------------------------------------------------------------------------------|-------------------------------------------|----|--|--|--|
| 建議的驗證方法                                                                                |                                           |    |  |  |  |
| HTML 檔案                                                                                | 將 HTML 檔案上傳到你的網站                          | ~  |  |  |  |
| 其他驗證方法                                                                                 |                                           |    |  |  |  |
| HTML 標記                                                                                | 在你的網站首頁中加入中繼標記                            | ^  |  |  |  |
| 1. <b>複製</b> 下方的中繼標記,<br><body> 區段前)。</body>                                           | 並貼到網站首頁的 <head> 區段中 (位於第一個</head>         |    |  |  |  |
| <meta name="google-s</td> <td>ite-verification" content="BY6df_X9cA8 複製</td> <td></td> | ite-verification" content="BY6df_X9cA8 複製 |    |  |  |  |
| 2. 點選下方的 [驗證]。                                                                         |                                           |    |  |  |  |
| 為了保持驗證狀態,請勿                                                                            | 移除中繼標記,即使驗證成功後仍然要保留標記。                    |    |  |  |  |
| 完整詳細資料                                                                                 |                                           |    |  |  |  |
|                                                                                        | 驗證                                        |    |  |  |  |
|                                                                                        | 移除資源                                      | 完成 |  |  |  |

⑤返回您的Strikingly網站,在核實Google網站管理員工具下方空格處Ctrl+V貼上,點選存儲✓,

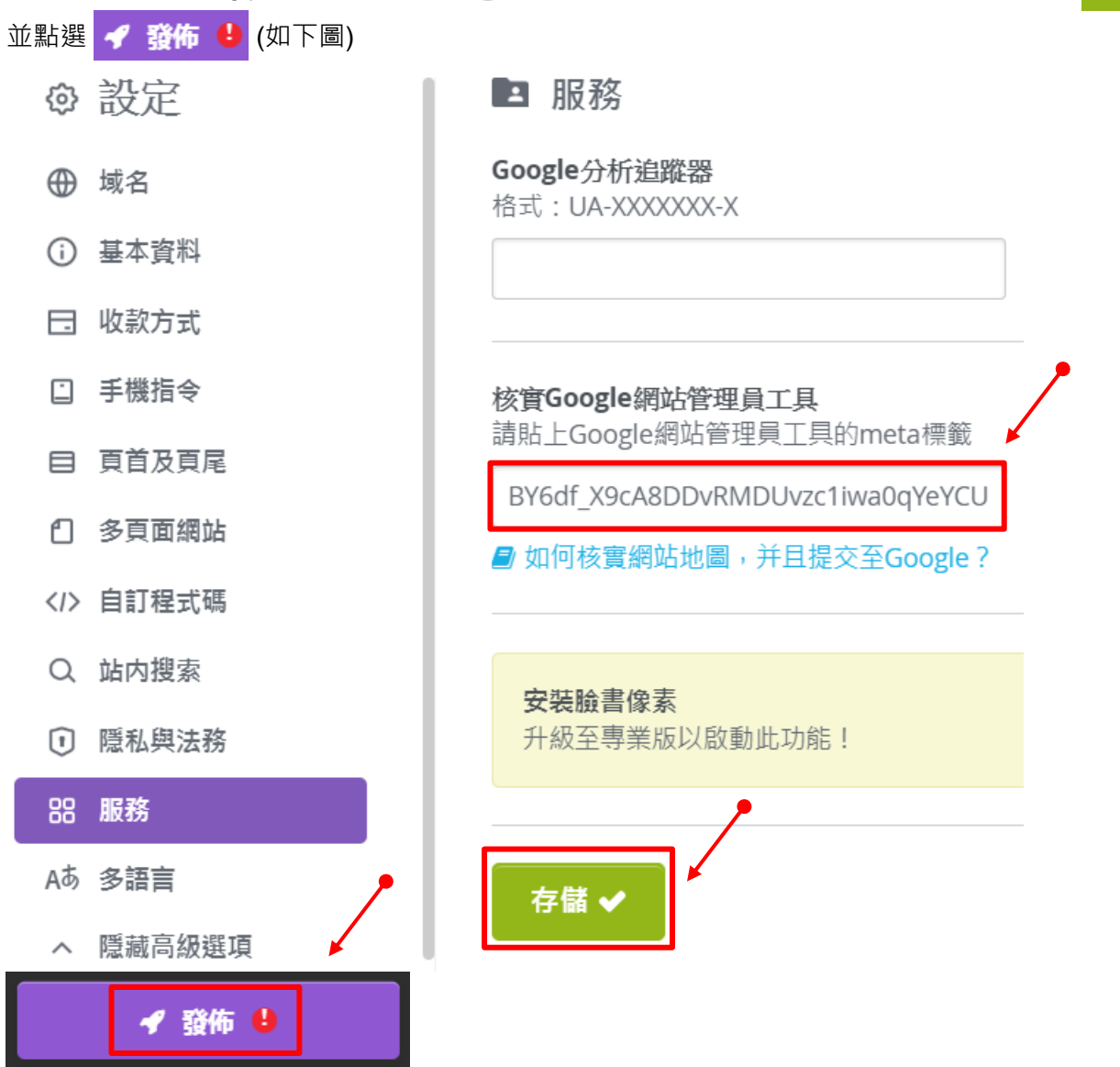

### ❺再次返回 Google's Search Console · 點選 驗證 · 完成擁有權驗證(如下圖)

| 驗證擁有權<br>http://ws-lunchbox.mystrikingly.com/ |                                                                                                  |                                       |       |    |  |  |
|-----------------------------------------------|--------------------------------------------------------------------------------------------------|---------------------------------------|-------|----|--|--|
| 建調                                            | 義的驗證方法                                                                                           |                                       |       |    |  |  |
|                                               | HTML 檔案                                                                                          | 將 HTML 檔案上傳到你的網站                      |       | ~  |  |  |
| 其伯                                            | 也驗證方法                                                                                            |                                       |       |    |  |  |
|                                               | HTML 標記                                                                                          | 在你的網站首頁中加入中繼標記                        |       | ^  |  |  |
|                                               | 1. <b>複製</b> 下方的中繼標記<br>〈body〉區段前)。                                                              | , 並貼到網站首頁的 <head> 區段中 (位方</head>      | ☆第─個  |    |  |  |
|                                               | <meta name="google-</td> <td>site-verification" content="BY6df_X9c</td> <td>A8 複製</td> <td></td> | site-verification" content="BY6df_X9c | A8 複製 |    |  |  |
|                                               | 2. 點選下方的 [驗證]。                                                                                   |                                       |       |    |  |  |
|                                               | 為了保持驗證狀態,請約                                                                                      | 勿移除中繼標記,即使驗證成功後仍然要                    | 保留標記。 | /  |  |  |
|                                               | 完整詳細資料                                                                                           |                                       |       |    |  |  |
|                                               |                                                                                                  | •                                     | 驗證    |    |  |  |
|                                               |                                                                                                  |                                       | 移除資源  | 完成 |  |  |
| <i>S</i>                                      | 已驗證擁有權                                                                                           |                                       |       |    |  |  |

驗證方法: HTML 標記

為了保持驗證狀態,請勿移除網站首頁的中繼標記。為避免驗證失效,建議你在「設定> 擁有權驗證」中新增多種驗證方法。

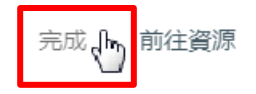